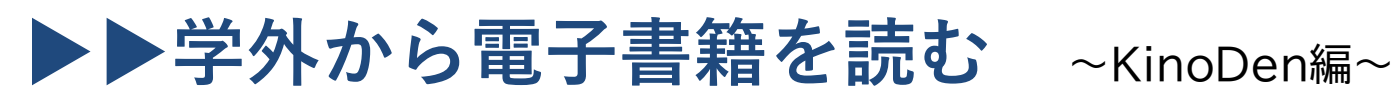

## 以下の手順で自宅・外出先などからKinoDenの電子書籍を読むことができます。

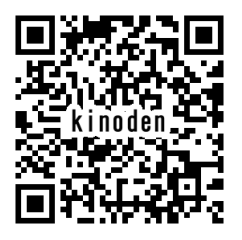

帝京大学図書館【KinoDen】 https://kinoden.kinokuniya.co.jp/teikyo/

## 学外から利用する3ステップ(PC/スマホ・タブレット共通)

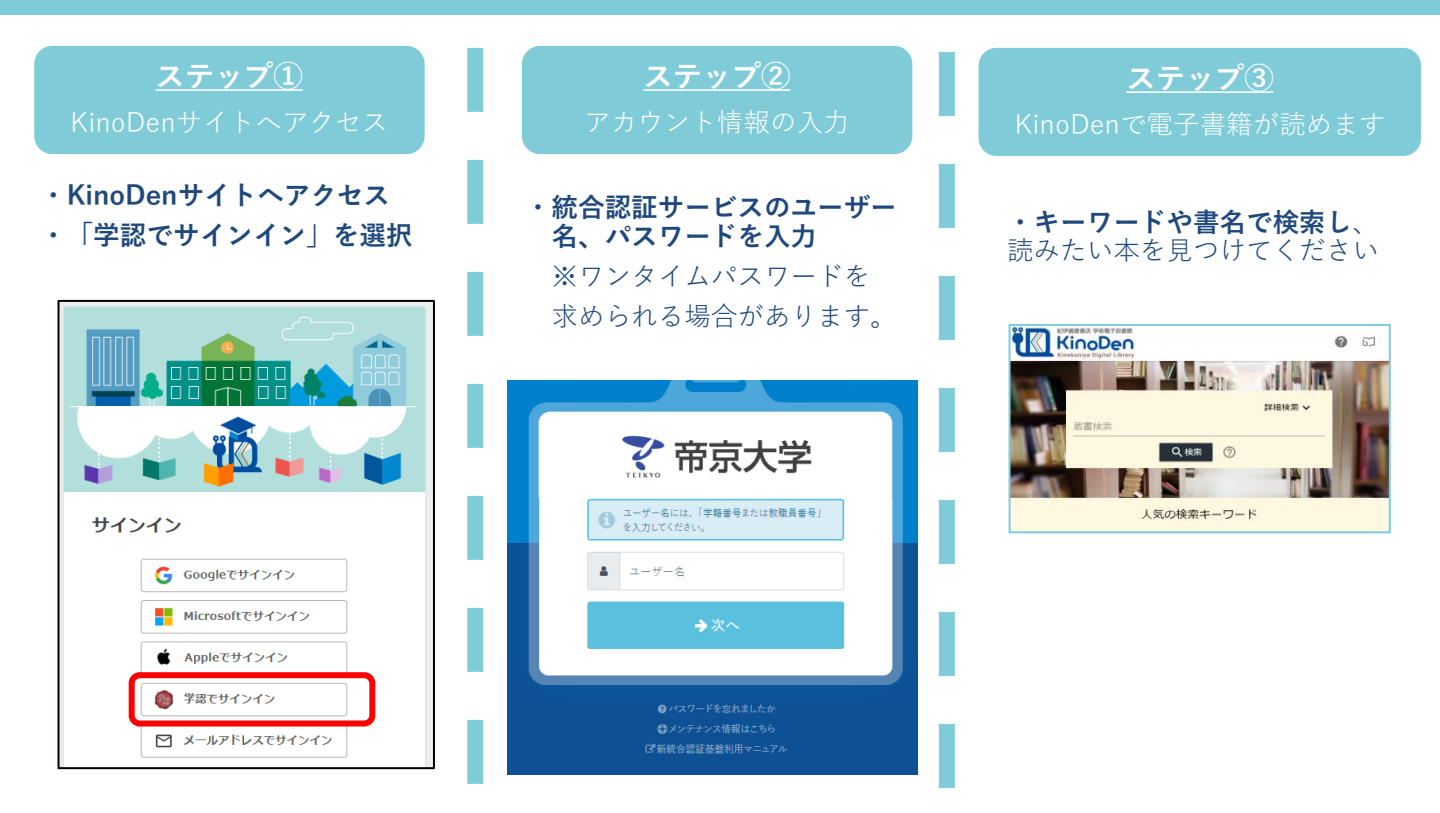

## ▶▶学内から電子書籍を読む

学内から上記アドレスにアクセスすると<u>ステップ③</u>の画面になります。

## アクセスに関する注意点

\*購入した電子ブックの利用は、同時アクセス数 | です。 「同時アクセス数が最大数に達したため、試し読みを表示します」とメッセージが出たときは、他の利用者がアクセスしています。 時間をおいて再度アクセスしてください。

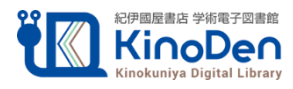